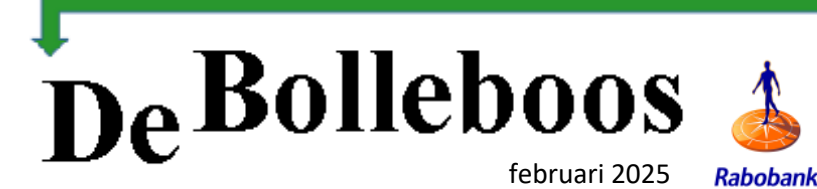

# Zaterdag 1 februari Meeting van 10.00-14.00 uur

Rabobank

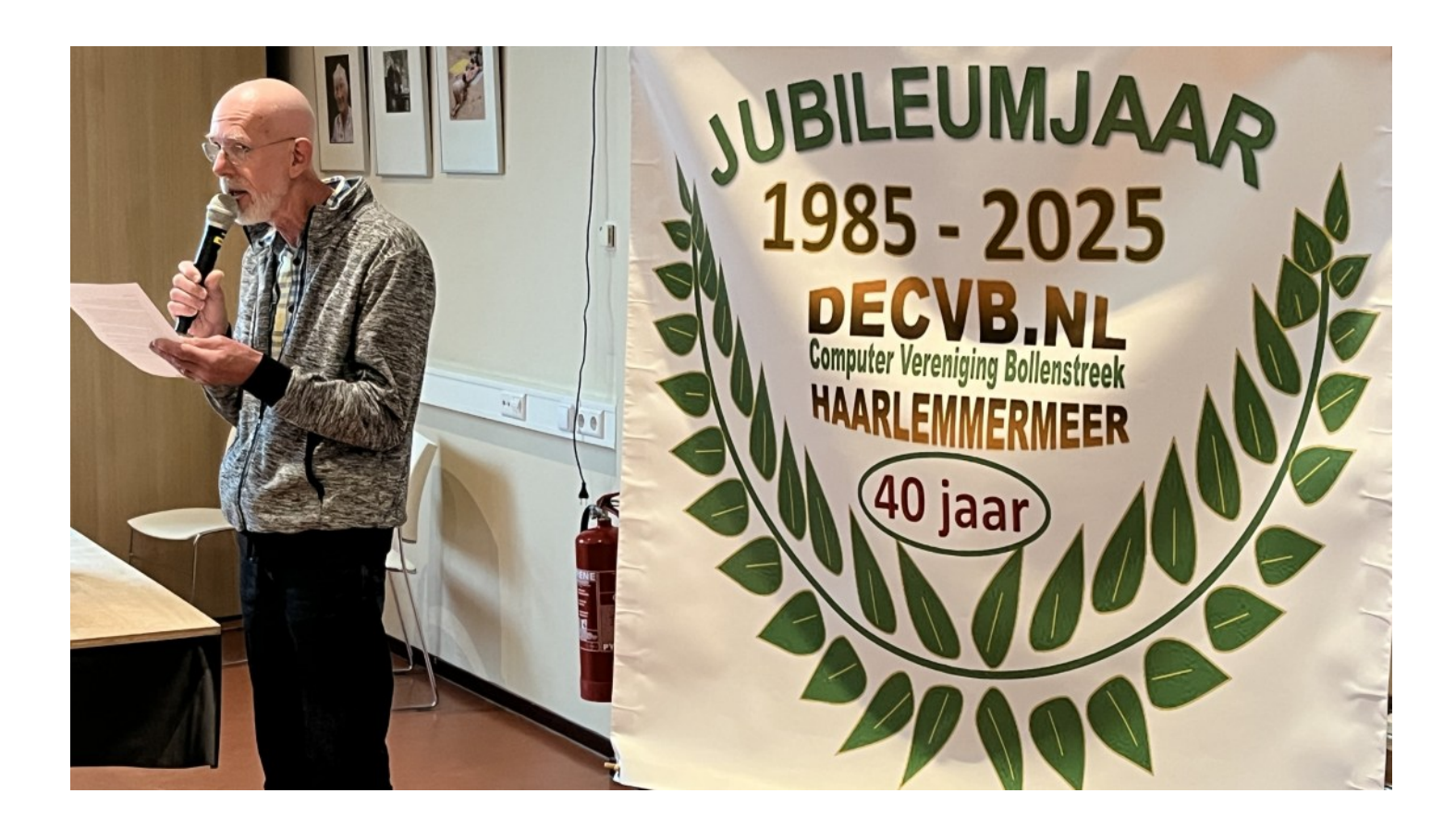

#### Inhoud

| Colofon, voorwoord | 2 |
|--------------------|---|
| Terugblik          | 3 |
| Tips en trucs      | 4 |
| Jarigen            | 9 |

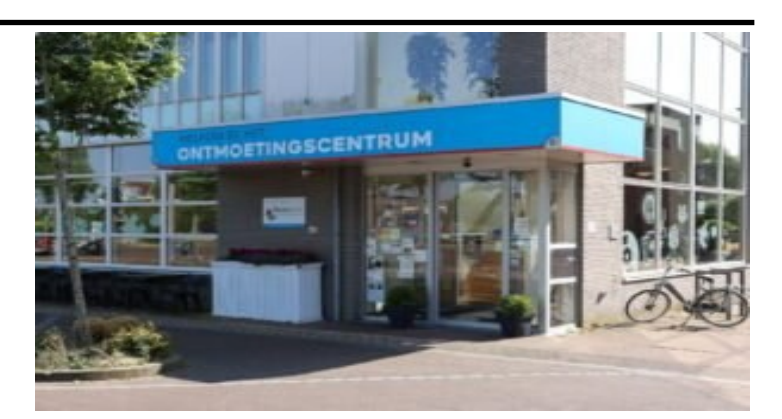

Ontmoetingscentrum van Maatvast, (tel: 0252-686138) Elemastraat 65, 2151 AJ Nieuw Vennep

### <u>Colofon</u>

## **Bijeenkomsten en presentaties (10.00-14.00 uur):** zaterdag 1 februari, 1 maart, 5 april.

Inloopmiddag (13.30-16.00 uur): Een inloopmiddag zal alleen doorgaan als, uiterlijk 1 week vooraf, tenminste 6 leden zich hebben aangemeld. Aanmelden kan bij Nel, Albert of één van de bestuursleden. penningmeester@decvb.nl of secretaris@decvb.nl -> Sluiting kopij volgende Bolleboos: 17 februari.

### Het adres waar de bijeenkomsten plaatsvinden:

Ontmoetingscentrum van Maatvast,

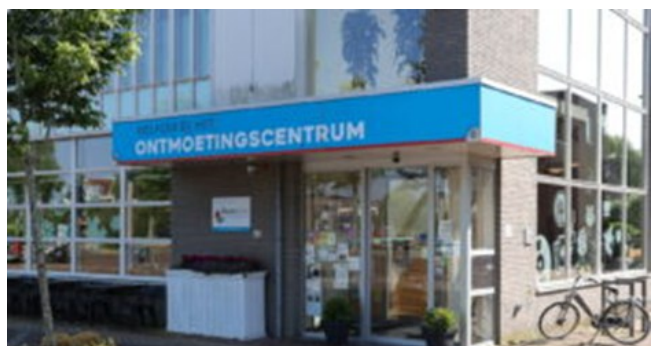

Elemastraat 65, 2151 AJ Nieuw Vennep **Contributie:** € 24,00 per jaar (van 1 januari t/m 31 december) (met machtiging € 1,50 korting) IBAN nummer: NL05 RABO 0141562056 T.n.v. Computer Vereniging Bollenstreek CVB secretariaat, Hoofdweg 1115, 2152 LK Nieuw Vennep Kamer van Koophandel nummer: 40596213 Clubblad De Bolleboos ontvangen leden per mail.

Voorzitter: voorzitter@decvb.nl Hans Gozeling, 06 2097 6331 Penningmeester: penningmeester@decvb.nl Nel van der Linden, 06 3898 8445 Secretaris: secretaris@decvb.nl Albert Bakker, 06 2016 0742 Public Relations: publicrelations@decvb.nl Louis van den Bosch, 06 1029 1661 Cursusinfo & coördinatie: cursusinfo@decvb.nl aspirant bestuurslid iPad en MacOS: fdegrijs@xs4all.nl Ferdinand de Grijs, 06 1812 6929 Internetsite: webbeheerder@decvb.nl Albert Bakker, 06 2016 0742 Redactie Bolleboos: redactie@decvb.nl Rob Hendriks, 06 5012 0191 Extra hulp helpdesk: p.van.sprang@hccnet.nl Piet van Sprang, 0252 674279

**Helpdesk:** voor hulp kunt u terecht via bovenstaande emailadressen en in noodgevallen via hun mobiel of maak een afspraak voor hulp op clubdagen.

#### Voorwoord

De nieuwjaarswensen zijn weer verleden tijd en wat betreft de goede voornemers: Die verwateren ook al een beetje. Maar de voornemers van de CVB niet. We hopen weer op een heel gezellig clubjaar met leerzame presentaties op de clubdagen. We hebben er een paar in gedachten en hopen daar invulling aan te kunnen geven. Maar suggesties zijn altijd welkom. Waar wilt u een presentatie over hebben en misschien wel veel gevraagd: weet u iemand die een presentatie wil of kan geven over een onderwerp dat met de digitalisering te maken heeft. Ik raad uw gedachte. Daar zijn ze weer. Maar we blijven het proberen. Het mag een presentatie zijn die lang geleden al eens gegeven is. Zo komt er een presentatie aan over back-up maken. Een heel belangrijk onderwerp dat voor de een oud nieuws is en voor een ander totaal nieuw. Ook hebben we voor de inloopmiddag een andere invulling in gedachte. We denken aan een mini cursus van een bepaald onderwerp. Een cursus van 6 lessen zoals Andries dat deed is voor ons niet haalbaar. Een lesboek schrijven en alle voorbereidingen kost heel erg veel tijd. En die tijd hebben we niet. Maar kom mensen, barst los. Over welk bestand wilt u uitgebreid informatie hebben? Daar gaan we ons dan voor inzetten en een middag plannen.

Ook onze Algemene Ledenvergadering komt er weer aan. Zet het in uw agenda,

#### donderdag 13 maart, 's middags om 14.00 uur.

Dit op verzoek van de aanwezigen van de vorige ledenvergadering. Komt allen met een lijst van op- aanmerkingen en suggesties. We hopen veel leden te verwelkomen. Lekker overdag en 's avonds kunt u thuisblijven voor uw favoriete TV programma's of andere bezigheden. Er is koffie en thee en we sluiten de middag af met een drankje.

Een ander voornemen van ons is om op de clubdag van oktober het 40 jarig jubileum van de CVB te vieren.

In de Bolleboos en op de clubdag van januari was er al aandacht aan besteed.

Dit blijven we de komende maanden ook doen. Op de clubdagen staat een poster in de zaal ontworpen door Ab.

Bekijk hem maar eens goed en wat ons betreft: Chapeau voor deze ambachtsman.

Nel

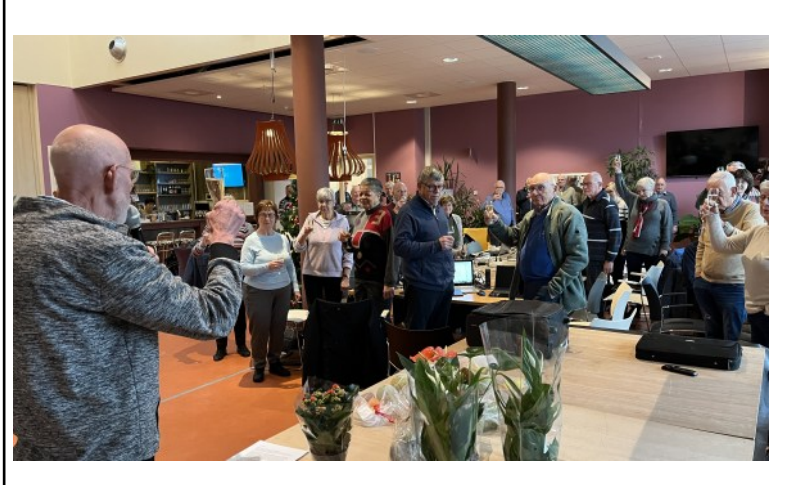

deCVB inhoud /3/

### <u>Terugblik 4 januari 2025</u>

Mijn eerste clubdag van 2025 begon met enkele onregelmatigheden. Desondanks kijk ik wel terug op een mooie aftrap van het seizoen. Tegen half tien stond ik voor een dichte deur van Het Ontmoetingscentrum. Ongewoon. 't Was wel nog steeds wintertijd. Enfin, zo stond ik een tijdje te wachten onder het afdakje om een beetje te schuilen voor dreigende regen. In de verte zag ik een andere vroege vogel aan komen wandelen en Huub herkende me al, zei hij, en trok de conclusie: dit is niet goed. Zo stonden we een tijdje elkaars kerstdagen en jaarwisseling te evalueren tot we de

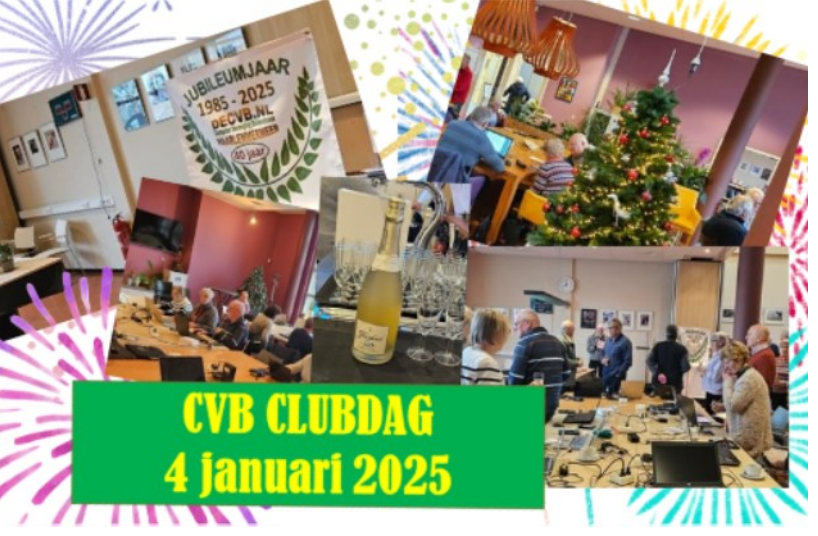

medewerkster van het centrum in zicht kregen. Fijn, want we hadden wel wat tijd verloren. De misère was nog niet helemaal voorbij want ze had een andere tas bij zich en daarin zat net niet de sleutel van de deur in. Wat nu te doen. Ze wist raad en belde een vrijwilligster die om de hoek woont en een sleutel heeft. Geregeld dus en we gingen naar binnen. Met inmiddels ook gearriveerde leden en bestuursleden werd in rap tempo alles in gereedheid gebracht voor de Nieuwjaars clubdag. Maar eerst tikte ik nog even een glazen kerstbal uit de kerstboom waarvan ik de verlichting aan wilde doen. Zo'n bal stuitert slecht en blijft meteen liggen in duizend stukjes. Gauw naar de keuken, hebben we een stoffer en blik? Natuurlijk, en wel één van het type met lange stelen zodat bukken niet nodig is. Met zorg opgeruimd want de bezitster van de rolstoel zat echt niet te wachten op een lekke band.

Als bestuur hebben we voor een redelijk bedrag bij Logo's & Letters een jubileumjaar poster later afdrukken in een mooi formaat. Ik had nog wat inspiratie liggen en heb in PowerPoint een en ander in kleur gezet en met wat resthout een standaard gemaakt. De bedoeling is deze banner elke clubdag op te stellen tot ie in elkaar stort. Ik verwacht wel dat we tot de werkelijke jubileummaand oktober er leuk tegenaan kunnen kijken.

ledereen vindt wel zijn of haar plekje en is lekker bezig met computerproblemen voorleggen en/of helpen oplossen of gewoon fijn ouwenelen omdat dat ook vaak onderdeel van de clubdag is.

We zijn vertrokken. De voorzitter meldt nog even dat we om half twaalf het glas heffen met een champagne look-a-like met bubbels en naar keuze met of zonder alcohol.

De toespraak van de voorzitter volgt waarin hij met mooie woorden even vooruitblikt op de komende maanden, met daarin ook het 40-jarig jubileum van de CVB. We toasten enthousiast op het nieuwe jaar en gaan door met waar we mee bezig waren. Wel tussen door nog even lunchen natuurlijk. En dan merken we dat wifi traag wordt en internet eruit ligt. Het scherm toont 'verbonden met wifi geen internet', lekker dan. Dat vergt kennis en ervaring en 'out of the box' denken van de computeraars. Op je mobiele telefoon is het dus ook 'niets nada niente' helaas. Maar wel 4G of 5G en een flinke bundel om leeg te trekken als je je telefoon via Bluetooth of hotspot inzet om je laptop weer te verbinden met internet. Na wat geklooi lukt hij mij ook en links en rechts helpt men elkaar als hierover iets minder ervaring is. Wat ook kan is de rest van de clubdag door te brengen op een hoger niveau ouwenelen en dat gaat meestal ook prima. Zelf had ik geen prijs in de loterij, o.a. mooie selectie pakketjes gezond fruit, maar mocht een overgebleven fles bubbels meenemen, toch een prijsje vind ik. Ondanks de matige start kijk ik terug op een mooi begin van dit clubjaar. Ab Bakker (secretaris).

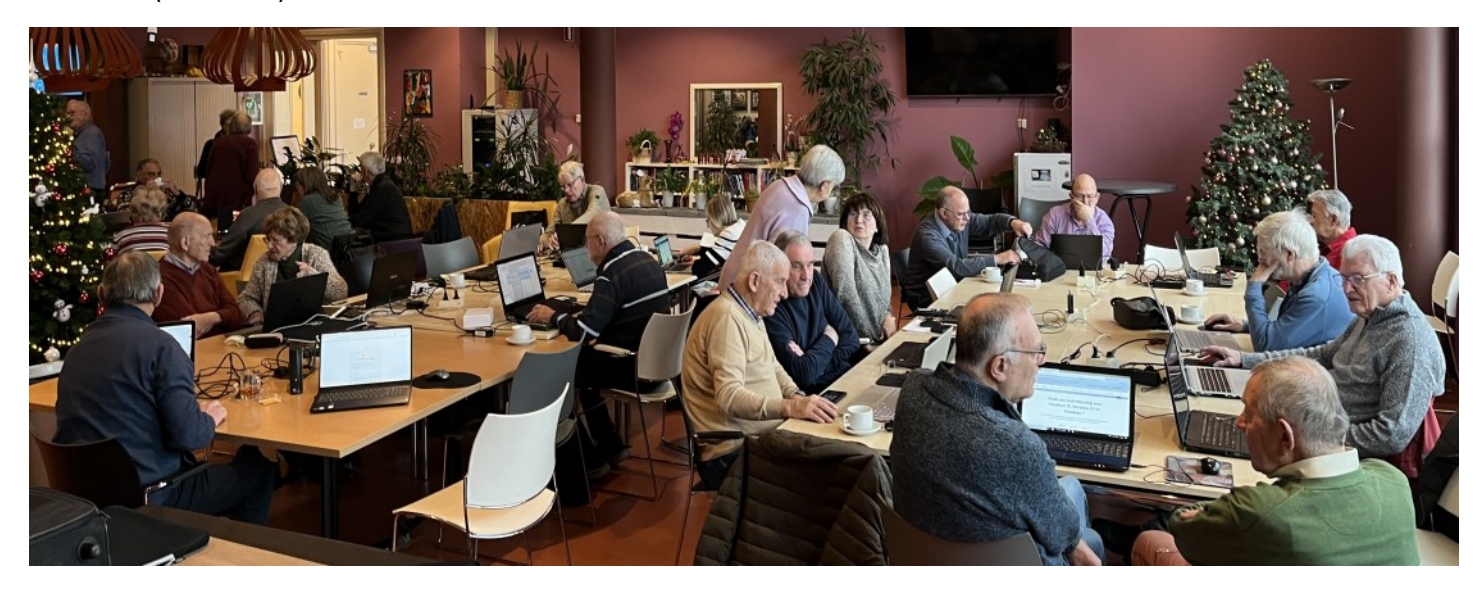

#### <u>deCVB</u> inhoud /4/

### Tips & Trucs

#### 1.Windows 11 herstelpunt maken

Vaak lukt het niet om problemen op te lossen die spontaan op jouw Windows computer zijn ontstaan. Dergelijke situaties doen zich wel eens voor na een Windows update of dat er een driver probleem zich voordoet. Er verschijnt dan ineens een blauw scherm met de melding dat er een probleem is met je computer. Dit 'Blue Screen of Death' komt altijd ongelegen.

| • (     |                                                                                                 |
|---------|-------------------------------------------------------------------------------------------------|
| • \     |                                                                                                 |
|         |                                                                                                 |
| Your P  | C ran into a problem and needs to restart. We're                                                |
| just co | llecting some error info, and then we'll restart fo                                             |
| you.    |                                                                                                 |
| 20% c   | omplete                                                                                         |
|         | For more information about this issue and possible fixes, visit https://www.windows.com/stopcod |
|         |                                                                                                 |
|         |                                                                                                 |

Na controle van je virusscanner en/of een schoonmaak en reparatieprogramma (denk aan Ccleaner of Glary Utilities) blijft het probleem zich voordoen. Het achterhalen van het probleem is geen gemakkelijke klus. Het kan zowel om problemen met de software als met de hardware van je computer gaan. Het blauwe scherm toont vaak een foutcode om je een beetje op weg te helpen maar mijn ervaring is, dat het vaak niet lukt om het met behulp van deze aanwijzing op te lossen. Om je zoektocht naar een oplossing voor het terugkerende blauwe scherm te starten, kun je de foutcode invoeren in de zoekbalk van Google. Je bent waarschijnlijk niet de enige die last heeft (gehad) van hetzelfde probleem. Mogelijk is er al informatie over de oorzaak van de crash te vinden op fora of op een van de hulppagina's van Microsoft. Natuurlijk kan je een zelf gemaakte backup terugzetten of Windows opnieuw installeren maar dat is een grote klus en wil je liever vermijden. In Windows 10 of 11 is het mogelijk een herstelpunt aan te maken, waarmee je jouw computer op een later tijdstip kunt terugzetten naar een vorige, goed functionerende staat. Je hebt de optie om je be-

| Alle Apps Documenten Web                      | Meer v |                       | 8 |
|-----------------------------------------------|--------|-----------------------|---|
| Beste overeenkomst                            |        |                       |   |
| Een herstelpunt maken<br>Configuratiescherm   |        |                       |   |
| Instellingen                                  |        | Een herstelpunt maken |   |
| A Herstelopties                               | >      | Configuratiescherm    |   |
| 👼 Herstel                                     | >      | Ø Openen              |   |
| Een herstelstation maken                      | >      |                       |   |
| a Deze pc opnieuw instellen                   | >      |                       |   |
| Bescherming tegen ransomware                  | >      |                       |   |
| vensters opnieuw plaatsen naar vorige locatie | >      |                       |   |
| Zoeken op het web                             |        |                       |   |
| Ø herstel - Webresultaten weergeven           | >      |                       |   |

standen te back-uppen of direct een herstelpunt te creëren. Met een dergelijke back-up kun je verloren bestanden herstellen en de fout eruit te halen. Wil je snel terugkeren naar een vorige goed werkende situatie bij problemen, zonder dat je bestanden worden beïnvloed, dan kan je gebruikmaken van de mogelijkheid om een herstelpunt aan te maken. **Tip!** Maak er gewoonte van om regelmatig herstelpunten te maken om de stabiliteit van je systeem te waarborgen als een dergelijk probleem de kop opsteekt. Met deze tip laat ik aan de hand van wat afbeeldingen zien om dit aan te maken en in noodgevallen te gebruiken. Voor het maken van een herstelpunt in Windows voer je als eerste **Herstelpunt** in als zoekterm bij de Startknop of de zoekknop onderin op je bureaublad en klik je de optie aan.

Je komt dan bij het tabblad Systeembeveiliging. Kies je lokale systeemschijf uit het overzicht Druk op de knop Configureren om verder te gaan.

| Computernaam                                                                                                    | Hardware                                                   | Geavanceerd                                  |
|----------------------------------------------------------------------------------------------------|------------------------------------------------------------|----------------------------------------------|
| Systeembeveiliging                                                                                                    | Systeembeveiliging                                         |                                              |
| Gebruik Systeembeve<br>ongedaan te maken.                                                                                                    | Higing om onger                                            | wenste systeemwijzigingen                    |
| Systeemherstel                                                                                                    |                                                            |                                              |
| U kunt systeemwijzigingen on<br>door de computer met behulp<br>eerder herstelpunt te herstelle                                                | gedaan maken<br>van een<br>n.                              | Systeemherstel                               |
| Beschikbare stations                                                                                                    |                                                            | Beveiliging                                  |
|                                                                                                    |                                                            |                                              |
| Lokale schif (C:) (system                                                                                                    | em)                                                        | Uitoeschakeld                                |
| Lokale schiff (C:) (system<br>New Volume (F:)                                                                                                 | em)                                                        | Uitgeschakeld<br>Uitgeschakeld               |
| Lokale schif (C.) (syster<br>New Volume (F:)<br>Herstelinstellingen configuret<br>beheren en herstelpunten ve<br>Schakel eerst de beveiliging | em)<br>ren, schijfruimte<br>swijderen.<br>in door een stat | Utgeschakeld<br>Utgeschakeld<br>Configureren |

Schakel Systeemherstel in door de juiste optie aan te klikken

Verschuif de schuifregelaar onderin om een schijfruimte in te stellen die mag worden gebruikt. Bevestig met Toepassen en druk op OK.

| ysteemei                                                     | genschappen                                                                                                    |                                                                              |                                                       |                                                                | ×                              |
|--------------------------------------------------------------|----------------------------------------------------------------------------------------------------|------------------------------------------------------------------------------|-------------------------------------------------------|----------------------------------------------------------------|--------------------------------|
| Cor                                                          | Systeembevei                                                                                                    | liging voor Lo                                                               | okale schij                                           | jf (C:)                                                        |                                |
| Systeer<br>U kunt<br>door d<br>eerder                        | Herstelinstellingen<br>Met systeembev<br>door uw compute<br>O Systeembe<br>O Systeembe                                                 | eliging kunt u o<br>er terug te zett<br>eveliging inschi<br>eveliging uitsch | ongewenst<br>en naar di<br>akelen<br>nakelen          | e wijzigingen onge<br>s situatie op een e                      | edaan maken<br>erder tijdstip. |
| Beveilig<br>Bes<br>Herst<br>beher<br>Scha<br>te sel<br>een h | Schijfruimtegebruik<br>U kunt de maxim<br>Naarmate de sch<br>om ruimte te mak<br>Huidig gebruik:<br>Max. gebruik:<br>Alle herstelpunte | ale schijfruimte<br>vijfruimte vol ra-<br>ten voor nieuw<br>0 bytes          | voor syst<br>akt, worde<br>e.<br>17% (<br>ion verwijd | eembeveiliging aa<br>en oudere herstelg<br>10,08 GB)<br>keren. | npassen.<br>unten verwijderd   |
| _                                                            |                                                                                                    |                                                                              |                                                       |                                                                | -                              |

Je kunt met Maken meteen een herstelpunt laten maken. Je kunt een beschrijving opgeven om een herstelpunt makkelijker te identificeren. Datum en tijd worden automatisch toegevoegd.

| 2 11                                                                                                    |                                                                                      |                                                                               |                |
|----------------------------------------------------------------------------------------------------|--------------------------------------------------------------------------------------|-------------------------------------------------------------------------------|----------------|
| iysteembeveiliging                                                                                                    |                                                                                      |                                                                               |                |
| Een herstelpunt ma                                                                                                    | ken                                                                                  |                                                                               |                |
| Seef een beschrijving op die<br>huidige datum en tijd worder                                                                                                    | u helpt bij het i<br>n automatisch to                                                | dentificeren van het<br>legevoegd.                                            | herstelpunt. I |
| eerste herstelpunt                                                                                                    |                                                                                      |                                                                               |                |
|                                                                                                    |                                                                                      | Maken                                                                         | Annuleren      |
|                                                                                                    |                                                                                      |                                                                               | Annancien      |
|                                                                                                    |                                                                                      |                                                                               |                |
| Beschikbare stations                                                                                                    | -                                                                                    | Beveiliging                                                                   |                |
| Beschikbare stations                                                                                                    | teem)                                                                                | Beveiliging<br>Ingeschakeld                                                   |                |
| Beschikbare stations<br>Lokale schiff (C:) (syst<br>New Volume (F:)                                                                                                    | teem)                                                                                | Beveiliging<br>Ingeschakeld<br>Uitgeschakeld                                  |                |
| Beschikbare stations<br>Lokale schiff (C:) (syst<br>New Volume (F:)<br>Herstelinstellingen configu<br>beheren en herstelpunten                                                          | teem)<br>reren, schijfruimt<br>verwijderen.                                          | Beveiliging<br>Ingeschakeld<br>Uitgeschakeld<br>e Configure                   | ren            |
| Beschikbare stations<br>Lokale schiff (C:) (syst<br>New Volume (F:)<br>Herstelinstellingen configu<br>beheren en herstelpunten<br>Nu een herstelpunt maken<br>waarvoor systeembeveiligi | teem)<br>reren, schijfruimt<br>verwijderen.<br>1 voor de station<br>ing is ingeschak | Beveiliging<br>Ingeschakeld<br>Utgeschakeld<br>e Configure<br>s<br>ald. Maker | ren            |

Zodra er een herstelpunt beschikbaar is, is de optie Systeemherstel op het tabblad Systeembeveiliging niet langer grijs. Je kunt hem selecteren om een gewenst herstelpunt aan te klikken.

| Computernaam                                                                                                    | Hardware                                       | Geavance                                                       |
|----------------------------------------------------------------------------------------------------|------------------------------------------------|----------------------------------------------------------------|
| Systeembeveiliging                                                                                                    |                                                | Externe verbindingen                                           |
| Gebruik Systeembe<br>ongedaan te maker                                                                                                    | veiliging om onge<br>1.                        | wenste systeemwijziging                                        |
| yacoonnieratei                                                                                                    |                                                |                                                                |
| U kunt systeemwijzigingen o<br>door de computer met behu<br>serder herstelpunt te herstel                                                                                                    | ongedaan maken<br>Ip van een<br>Ien.           | Systeem <u>h</u> erstel.                                       |
| U kunt systeemwijzigingen o<br>door de computer met behui<br>serder henstelpunt te henstel<br>leveiligingsinstellingen                                                                        | ongedaan maken<br>Ip van een<br>Ien.           | Systeemberstel.                                                |
| U kunt systeemwijzigingen o<br>door de computer met behu<br>eerder herstelpunt te herstel<br>leveiligingsinstellingen<br>Beschikbare stations                                                 | ongedaan maken<br>Ip van een<br>Ien.           | Systeentjenstel.<br>Beveiliging                                |
| U kunt systeemwijzigingen o<br>door de computer met behu<br>eerder henstelpunt te henstel<br>leveligingsinstellingen<br>Beschikbare stations<br>Lokale schiff (C-) (syst<br>— New Volume (F-) | progedaan maken<br>Ip van een<br>Ien.<br>Ieem) | Systeemhenstel.<br>Beveiliging<br>Ingeschakeld<br>Utgeschakeld |

Zodra je Systeemherstel activeert, krijg je een venster met meer informatie.

Dat is vooral bedoeld als hulpmiddel als je pc niet meer werkt zoals het hoort, en er ook geen back-up van het bestand is.

deCVB inhoud /6/

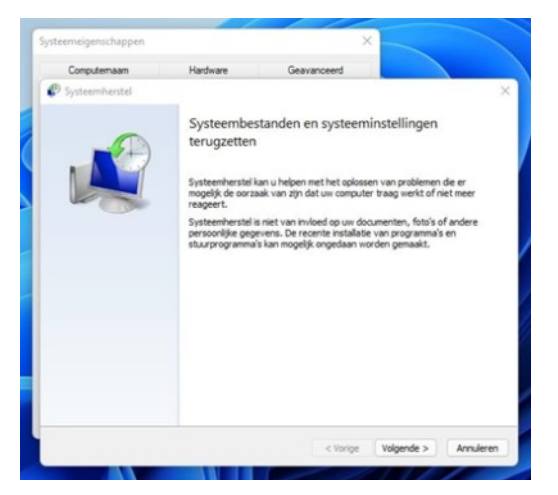

Na het informatiescherm verschijnt het venster met daarin de beschikbare herstelpunten. Kies de juiste uit de lijst Klik en Velgende

Klik op Volgende.

| Susteemherstel            |                    |                         |                            |
|---------------------------|--------------------|-------------------------|----------------------------|
| synceroience              |                    |                         |                            |
| Herstel uw computer n     | aar de toestand va | n vóór de geselecteerde | gebeurtenis                |
|                           |                    |                         | 2                          |
| Huidee tiidanen West-Furr | voa (zomertiid)    |                         |                            |
| indige gateries men car   | den (resure stat   |                         |                            |
| Datum en tijd             | Beschrijving       |                         | Type                       |
| 7-10-2021 16:31:14        | tweede herstel     | punt                    | Handmatig                  |
| 7-10-2021 16:07:00        | eerste herstelp    | unt                     | Handmatig                  |
|                           |                    |                         |                            |
|                           |                    |                         |                            |
|                           |                    |                         |                            |
|                           |                    |                         |                            |
|                           |                    |                         |                            |
|                           |                    |                         |                            |
| L                         |                    |                         |                            |
|                           |                    | Zoeken naar progra      | mma's die worden beinvloer |
|                           |                    |                         |                            |

Zodra je het herstelpunt hebt gekozen, wordt er om de bevestiging gevraagd. Je ziet welk herstelpunt je hebt gekozen en op welke schijf het betrekking heeft. Kies voor Voltooien

Druk op Ja.

| Computernaam   | Hardware                                                                       | Geavanceerd                                                                                                    |                                                                                           |
|----------------|--------------------------------------------------------------------------------|----------------------------------------------------------------------------------------------------|-------------------------------------------------------------------------------------------|
| Systeemherstel |                                                                                |                                                                                                    |                                                                                           |
|                | Herstelpu<br>Uw computer                                                       | nt bevestigen<br>wordt hersteld naar de toesta                                                                                   | nd van vóór de                                                                            |
|                | Tijd:<br>Beschrijving:                                                         | 7-10-2021 16:31:14 (West-<br>Handmatig: tweede herstelp                                                                          | Europa (zomertijd))<br>xunt                                                               |
|                | Stations:                                                                      | Lokale schijf (C:) (systeen                                                                                                    | 0                                                                                         |
|                |                                                                                | Zoeken naar programma's d                                                                                                    | e worden beinvloed                                                                        |
|                | Als u uw wach<br>aan om een wi<br>De computer v<br>Sla geopende I<br>doorgaat. | twoord voor Windows recent h<br>achtwoordherstelschijf be make<br>ordt opnieuw opgestart om de<br>sestandien op en sluit geopend | ebt gewijzigd, raden we u<br>n.<br>wijzigingen door te voeren.<br>e programma's voordat u |

#### 2. De 5 meest gebruikte sneltoetsen

Er zijn 5 sneltoetsen die je zou moeten weten. Door bijvoorbeeld te beginnen met sneltoetsen en dan elke week of maand er één te leren door een keuze te maken uit de lijst met hierna genoemde sneltoetsen, heb je over een aantal weken of maanden een mooie verzameling letterlijk in je vingers.

Hang het lijstje met de sneltoetsen aan de rand van je monitor en dwing jezelf ze te gebruiken. Na 5 tot 10 keer zijn ze onderdeel van je systeem geworden. Dan hoef je er nooit meer over na te denken en gebruik je ze automatisch.

Snel(ler) wisselen tussen programma's met ALT + TAB

#### SCHAKEL TUSSEN PROGRAMMA'S

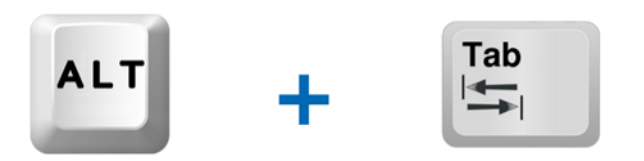

Als je in een programma bezig bent en je moet naar een ander programma schakelen dan gaat dit vele malen sneller en makkelijker dan met de muis. Behalve dat je de muis eerst moet pakken, moet je in de taakbalk het juiste programma vinden en daarop klikken. ALT + TAB is vele malen sneller en makkelijker. Houd je duim op de ALT-knop en druk met je ringvinger op de TAB-toets. Met je ringvinger bepaal je naar welk programma je wilt schakelen en als je

die ziet dan laat je beide vingers los. Door ook nog de SHIFT ingedrukt te houden kan je terug in de volgorde.

Snel naar je bureaublad met Windowsvlag + D

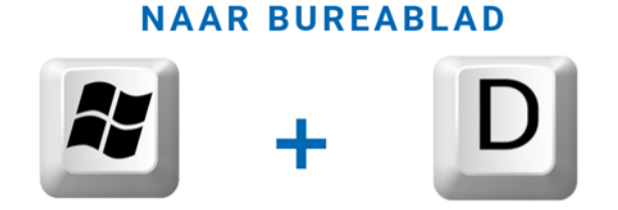

Als je op je bureaublad moet zijn dan is deze sneltoets een handige. Vaak heb je daar snelkoppelingen staan die je nodig hebt. Je kan dan met de Windowstoets + D alle vensters die je open hebt staan naar beneden klappen, te minimaliseren.

#### De Verkenner openen met WIN + E

**OPEN VERKENNER** 

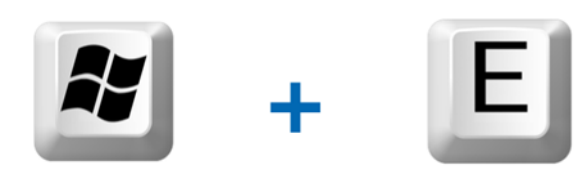

Je zal vast vaak een bestand moeten openen via de verkenner. Met deze sneltoets combinatie kan je heel snel de Verkenner openen. Duim op de Windows-vlag-toets en één keer met de wijs- of middelvinger op de letter **E**.

#### Veilig je werkstations vergrendelen met WIN + L of wissel van account

#### VERGRENDEL COMPUTER

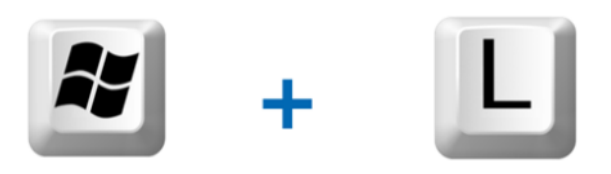

Als je meerdere gebruikersaccounts op je Windows-pc hebt staan en je snel wilt kunnen wisselen of even weglopen van je pc dan kan je dit doen via de startknop. Klik op je accountnaam, klik op de drie puntjes, en kies Andere gebruiker. Een snellere manier is met de knoppen **Windows-toets+L** (van Lock); op die manier kun je direct het gewenste account selecteren. Je kunt ook op Ctrl+Alt+Del drukken en Andere gebruiker kiezen. Met de Esc-knop keer je weer terug.

Programma's snel starten WIN + 1 /2 /3 / etc.

#### **PROGRAMMA SNEL STARTEN**

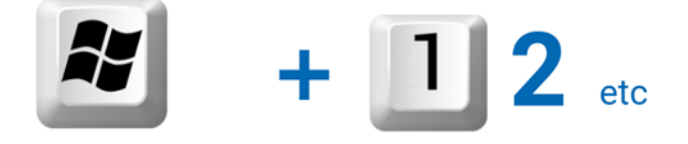

De programma's die je op de taakbalk hebt staan kan je starten met een sneltoets. De volgorde van de programma's op de taakbalk bepalen welk nummer je nodig hebt. Dus het eerste programma start je door **WIN-VLAG-TOETS + 1** in te drukken.

#### 3. (Outlook) e-mail doorsturen

Als je de online Outlook-versie gebruikt en ook nog een adres hebt bij een andere e-mailprovider, kan je Outlook zo instellen dat e-mails van je Microsoftadres automatisch worden doorgestuurd naar je andere adres. Houd er alleen rekening mee, dat dit het risico vergroot dat deze berichten als spam kunnen worden gemarkeerd. Meld je aan bij www.outlook.com, ga naar Instellingen, kies E-mail en vervolgens Doorsturen en IMAP. Schakel Doorsturen inschakelen in en vul je andere mailadres in bij Mijn e-maildoorsturen naar. Wellicht wil je ook Kopie van doorgestuurde berichten bewaren activeren. Bevestig met Opslaan.

| Instellingen          | Indeling                  | Doorsturen en IMAP                                              | × |
|-----------------------|---------------------------|-----------------------------------------------------------------|---|
| Q Instellingen zoeken | Opstellen en beantwoorden | E-mailberichten veilig houden met de gratis mobiele             |   |
| Algemeen              | Slimme suggesties         | Outlook-app                                                     |   |
| 🔤 E-mail              | Bijlagen                  | E-mailberichten veilig houden met de gratis mobiele Outlook-app |   |
| P Agenda              | Regels                    | n <i>tela</i> in                                                |   |
| 8g Personen           | Voorwaardelijke opmaak    | <u>2</u> 4                                                      |   |
| Premium               | Opruimen                  | 至 3                                                             |   |
|                       | Ongewenste e-mail         | 23 R                                                            |   |
|                       | Snelle stappen            | O THE WAY WAY                                                   |   |
|                       | Acties aanpassen          | Of enhance of the set Western of the Of                         |   |
|                       | Verwerking van berichten  | or georuic outlook met windows or macos                         |   |
|                       | Doorsturen en IMAP        |                                                                 |   |
|                       | Automatische antwoorden   | Doorsturen                                                      |   |
|                       |                           | U kunt uw e-mail doorsturen naar een ander account.             |   |
|                       |                           | Doorsturen inschakelen                                          |   |
|                       |                           | Mijn e-mail doorsturen naar:                                    |   |
|                       |                           | mijnanderadres@mijnprovider.nl                                  |   |

#### 4. Windows netwerk wordt openbaar na upgrade

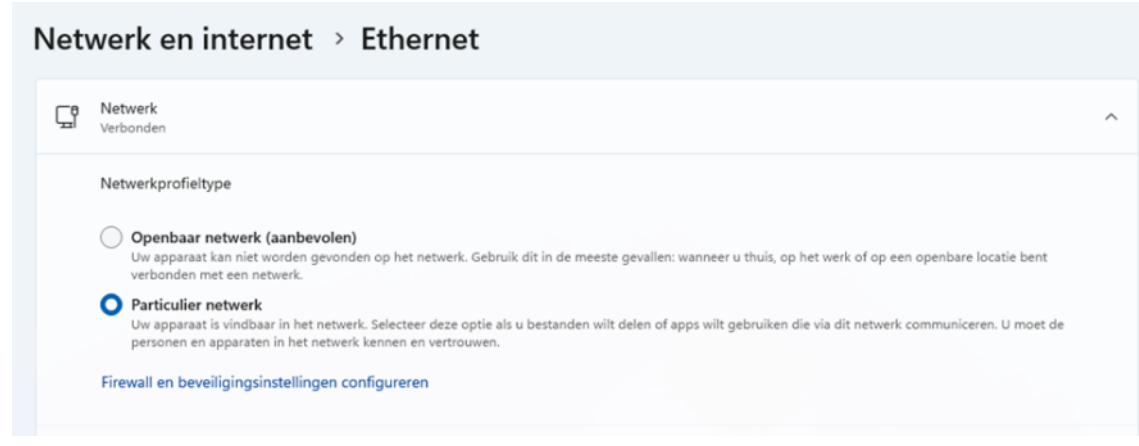

Het is me al een paar keer opgevallen, dat na een nieuwe of bijgewerkte Windowsinstallatie je mogelijk geen andere apparaten meer in je netwerk kan bereiken. Dit omdat Windows standaard het netwerk voor extra veiligheid dan weer als 'Openbaar netwerk' instelt, waardoor je appa-

raten niet (meer) zichtbaar zijn in jouw netwerk. Om dit te wijzigen, ga je in Windows naar Instellingen, kies je Netwerk en internet en klik je op Ethernet (bekabelde verbinding).

#### 5. Grote bestanden versturen

Bijna iedereen heeft het wel eens meegemaakt dat je grote bestanden niet via email kan verzenden. Dat is soms lastig bijvoorbeeld als je meerdere vakantievideo's, een fotoalbum, digitale boeken of grote bestanden naar bekenden wilt sturen. Gelukkig zijn er allerlei clouddiensten waarmee je deze kan delen. Een pas door mij ontdekt programma genaamd Wormhole verdient op dit gebied speciale aandacht, want deze dienst leent zich bij uit-

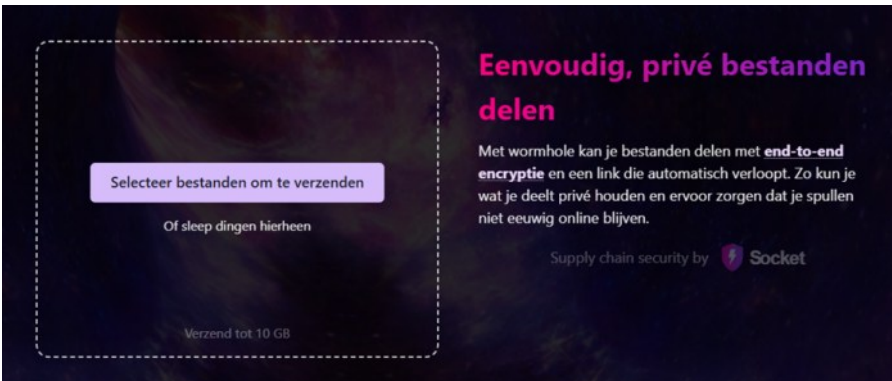

stek voor het versturen van dergelijke data. Dankzij end-to-end-versleuteling is de verbinding tussen verzender en ontvanger gecodeerd. Digitale pottenkijkers kunnen dus niet zien welke gegevens je deelt. Een ander voordeel is dat je met Wormhole maar liefst 10 GB data per keer kunt versturen. Dat is een stuk meer dan de 2 GB van de concurrerende verzenddienst WeTransfer. Je sleept eerst een of meerdere bestanden naar het hoofdvenster waarna Wormhole direct een downloadlink creëert. Deel die bijvoorbeeld via e-mail WhatsApp of Messenger. Je beslist hierbij na welk tijdsbestek en hoeveelheid downloads de link vervalt. Op het moment van dit schrijven zijn er nog geen mobiele apps van Wormhole beschikbaar maar daar wordt volgens de ontwikkelaar aan gewerkt. Ook is er een betaalde versie voor (nog) grotere bestanden op de planning. Kijk maar eens op Wormhole op de volgende link: https://wormhole.app

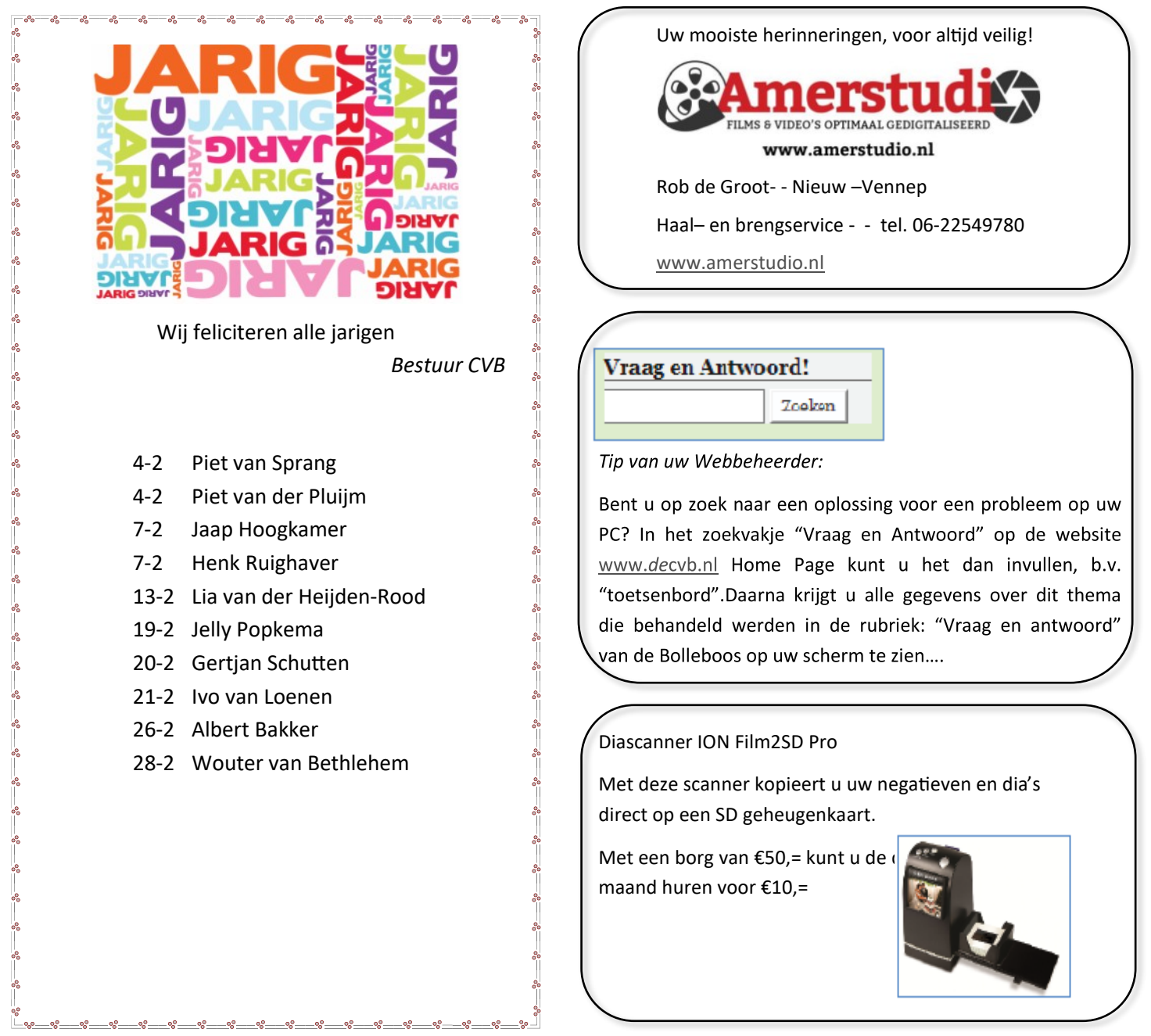

### Berichtje voor de leden die zelf hun contributie betalen

U zorgt zelf voor de betaling van uw contributie voor 2025. Daarom een kleine herinnering aan diegen die nog niet betaald hebben. Wilt u € 24,- over maken naar rekening:

NL05 RABO 0141562056

t.n.v. C.V.B.

Let op! We hebben geen ING rekening meer, alleen deze RABO rekening. Met vriendelijke groet, de penningmeester.